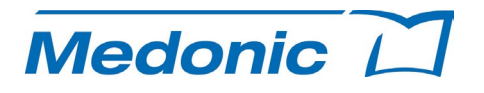

# Stručná referenčná príručka <u>Medonic M-series M32</u>

## Začiatok dňa

Dotknite sa displeja alebo zapnite napájanie analyzátora.

• Na "zapnutie" analyzátora stlačte tlačidlo **Skončiť poh. rež.** alebo **Zapnúť** v závislosti od toho, akým spôsobom ste pred tým analyzátor vypli.

## Denné spúšťanie

Keď aktivujete postup denného spúšťania, systém bude používateľa automaticky sprevádzať nasledujúcimi krokmi.

#### 1. Vykonajte kontrolu na pozadí

- a. V ponuke **Začiatok** vyberte kartu **Na pozadí** v hornom pravom rohu.
- b. Vykonajte postup na pozadí vo vybratom režime (podrobný opis nájdete v časti 3 používateľskej príručky).
- c. Výsledky by mali byť takéto:

| RBC | $\leq$ 0,02 (10 <sup>12</sup> /l) |
|-----|-----------------------------------|
| WBC | $\leq 0,1 \ (10^{9}/l)^{*}$       |
| HGB | $\leq$ 0,2 (g/dl)                 |
| PLT | $\leq 10 \ (10^{9}/l)$            |

\* Mikropipetový vstup je prijateľný pri hodnote WBC  $\leq 0,2 (10^{9}/l)$  v dôsledku možných predanalytických podielov.

d. V prípade úspešnej kontroly pozadia pokračujte záverečným krokom a analyzujte kontroly.

#### 2. Vykonajte kontrolu kvality

- Nasnímajte čiarový kód na liekovke s kontrolou alebo vyberte kartu Kontrola a potom vyberte prepínač vedľa požadovaného čísla šarže a úrovne kontroly.
- b. Postupujte podľa pokynov na manipuláciu s kontrolami, ktoré sa vzťahujú na prípravu kontroly.
- c. Aspirujte materiál kontroly vo vybratom režime.
- d. Analyzátor analyzuje kontrolnú vzorku.
- e. Opakujte kroky a d pre ďalšiu úroveň kontroly.
- f. Keď sú výsledky kontroly prijateľné, postup každodenného spúšťania sa skončil.

## Kontrola/analýza kontroly

- Skontrolujte kontrolné cykly a štatistické údaje
  Prečítajte si časť 5 v používateľskej príručke.
- 2. Kontrola Levy-Jenningsových diagramov kontroly
  - Prečítajte si časť 5 v používateľskej príručke.

## Cyklus vzorky pacienta

- Ak chcete otvoriť režim analýzy vzorky, prejdite do ponuky **Začiatok**.
- Vzhľadom na typ vzorky vyberte kartu Krv.
- Vyberte prepínač vedľa požadovaného typu profilu.
- Zadajte identifikácie vzorky
  - Ak používate čítačku čiarových kódov, nasnímajte ID1 vzorky alebo ID2 vzorky.
  - V prípade manuálneho zadávania vyberte správne pole a zadajte informácie o vzorke.
- Vyberte režim aspirácie vzorky (pozrite nižšie uvedené kroky 1 – 5) a analyzujte vzorku.

#### 1. Režim otvorenej skúmavky (OT)

- a. Vložte sondu so vzorkou do liekovky s dobre premiešanou vzorkou.
- b. Stlačením spúšťacej doštičky analyzujte vzorku.
- c. Postupujte podľa pokynov na obrazovke, ktoré sa týkajú doby vytiahnutia liekovky so vzorkou.
- 2. Režim prerážača viečok (zariadenie na prerážanie viečok)
  - a. Otvorte dvierka prerážača viečok a zasuňte vákuovú skúmavku hornou stranou nadol – skúmavku zatlačte na miesto.
  - b. Po zatvorení dvierok prerážača viečok sa cyklus vzorky automaticky spustí.

#### 3. Režim MPA (adaptér na mikropipety)

- a. Vytiahnite zariadenie MPA z prístroja.
- b. Mikropipetu úplne naplňte čerstvou plnou krvou.
- c. Opatrne utrite prebytočnú krv z vonkajšieho povrchu mikropipety. Nedotýkajte sa otvorených koncov pipety.
- d. Zasuňte mikropipetu do zariadenia MPA.
- e. Vložte zariadenie MPA do analyzátora. Cyklus vzorky sa automaticky spustí.

## 4. Režim automatického vzorkovacieho zariadenia

- Prečítajte si časť 3 v používateľskej príručke.
- 5. Režim predbežného riedenia
  - Prečítajte si časť 3 v používateľskej príručke.

## Kontrola vzorky

Ak sa generuje hlásenie Parameter alebo Systémové informácie, prečítajte si časť 9 v používateľskej príručke.

## Koniec dňa

- 1. Pomocou tampónu navlhčeného v alkohole utrite sondu so vzorkou a preplachovací uzáver sondy.
- Podľa potreby vyčistite vonkajší povrch jednotky pomocou mäkkej handričky a deionizovanej vody.

# Aktivácia novej šarže kontroly

Tento postup vedie k zadaniu všetkých rozsahov hodnôt kontrolnej analýzy novej šarže kontroly, čo znamená, že systém automaticky každý deň rozpozná liekovku s kontrolou po jej naskenovaní a analýze.

- 1. Prejdite do časti **Rýchle funkcie** a potom vyberte položku **Zadať analýzy**.
- 2. Postupne naskenujte všetky čiarové kódy z hárka kontrolnej analýzy.
- Po zadaní všetkých čiarových kódov sa na obrazovke zobrazia informácie o tom, že čiarové kódy kontroly boli správne zadané a prijaté.
- 4. Ak sa chcete vrátiť do režimu analýzy vzorky, vyberte ponuku **Začiatok**.

# Výmena činidiel

Blokovaný systém činidiel zobrazí indikátor a výstražné hlásenia s cieľom upozorniť obsluhu na nedostatočný objem činidiel a na potrebu ich výmeny. Keď nastane táto situácia, postupujte takto:

- 1. Prejdite do časti **Rýchle funkcie** a potom vyberte položku **Pridať činidlá**.
  - Použitie čítačky čiarových kódov: Naskenujte čiarový kód 1 a potom čiarový kód 2 na bočnej strane nádoby s činidlom.
  - b. Použitie čítačky RFID: Pomocou čítačky RFID naskenujte značku RFID na nádobe s činidlom.
- Po zadaní všetkých čiarových kódov/značiek RFID sa na displeji zobrazí hlásenie o prijatí čiarových kódov/značiek činidla.
- 3. Ak sa chcete vrátiť do režimu analýzy vzorky, vyberte ponuku **Začiatok**.
- 4. Odpojte viečko a uzáver novej nádoby s činidlom.
- 5. Preneste snímač hladiny činidla z použitej nádoby do novej nádoby s činidlom.
- 6. Analyzátor bude takto pripravený na obnovenie prevádzky alebo analýzu vzoriek.

# Plánovaná údržba

## Potrebné materiály

| Totrobic materiary                         |                                  |                      |                                  |                                     |                              |                                   |          |  |  |  |
|--------------------------------------------|----------------------------------|----------------------|----------------------------------|-------------------------------------|------------------------------|-----------------------------------|----------|--|--|--|
|                                            | Riediace<br>činidlo<br>(Diluent) | Deionizovaná<br>voda | Nádoba/<br>skúmavka na<br>vzorky | Absorpčná<br>handrička/<br>materiál | Čistiaca<br>súprava<br>Boule | Osobné<br>ochranné<br>prostriedky | Kontrola |  |  |  |
| Mesačne                                    | Х                                | X                    | X                                |                                     | Х                            | X                                 |          |  |  |  |
| Zabránenie vzniku zrazenín                 |                                  |                      | X                                |                                     | Х                            | X                                 |          |  |  |  |
| Postup použitia čistiacej<br>súpravy Boule |                                  | X                    |                                  | X                                   | X                            | X                                 | X        |  |  |  |

## 1. Mesačný postup čistenia (~ 10 min.)

- a. Naplňte pohár 10 ml 2 % roztoku chlórnanu z čistiacej súpravy Boule a ďalšou nádobu 18 ml riediaceho činidla (Diluent). (Odporúčame použiť funkciu dávkovania na získanie riediaceho činidla (Diluent), prečítajte si časť 3 v používateľskej príručke: Funkcia dávkovania.)
- b. Aspirujte chlórnan ako predbežne zriedenú vzorku.
- c. Spustite spracovanie 2 slepých vzoriek aspiráciou riediaceho činidla (Diluent) ako predbežne zriedenej vzorky.
- d. Vykonajte kontrolu pozadia (v režime predbežného riedenia) na overenie toho, či sa všetky hodnoty nachádzajú v povolenom rozsahu.

## 2. Zabránenie vzniku zrazenín (~15 min., vykonáva sa jeden raz mesačne alebo po spracovaní 1 000 vzoriek)

- a. Naplňte malú nádobu 5 ml enzymatického čistiaceho prípravku z čistiacej súpravy Boule.
  - Ak systém disponuje voliteľným prerážačom viečok alebo zariadením na automatické zavádzanie, naplňte ČISTÚ štandardnú skúmavku s objemom 4,0 – 5,0 ml do polovice enzymatickým čistiacim prípravkom Boule.
- b. Vyberte položku **Hlavná ponuka**, potom položku **Údržba**, šípkou sa premiestnite na ďalšiu stránku a potom stlačte tlačidlo **Zabránenie vzniku zrazenín**.
  - V prípade prerážača viečok: Vložte skúmavku s čistiacim prípravkom do prerážača viečok (spôsobom rovnakým ako v prípade bežnej analýzy vzorky), zavrite dvierka a pokračujte krokom c.
  - V prípade používania automatického zavádzania: Vložte skúmavku s čistiacim prípravkom do pozície 1 v kruhu, zaistite kruh na mieste a pokračujte krokom c.
- c. Držte nádobu (s čistiacim prípravkom) pod ihlou OT ponorenou do čistiaceho prípravku a stlačením tlačidla **OK** potvrďte vykonávaný krok. Neodpájajte nádobu (s čistiacim prípravkom) najmenej 5 sekúnd po ukončení aspirácie.
- d. Systém následne spustí proces čistenia naraz pre všetky analytické režimy a po dokončení bude zariadenie pripravené na ďalšiu analýzu.
- e. Vykonajte kontrolu pozadia na overenie toho, či sa všetky hodnoty nachádzajú v povolenom rozsahu.

#### 3. Postup použitím čistiacej súpravy Boule (~1 hod. a 15 min.)

- a. Vyberte položku **Hlavná ponuka**, potom položku **Údržba**, šípkou sa premiestnite na ďalšiu stránku a otvorte ponuku **Čistenie**.
- b. Podľa pokynov v čistiacej súprave Boule vyčistite analyzátor. (Pokyny na použitie sú priložené k roztokom v čistiacej súprave Boule.)
- c. Vykonajte kontrolu pozadia na overenie toho, či sa všetky hodnoty nachádzajú v povolenom rozsahu. Podrobné informácie nájdete v časti 3 v používateľskej príručke.